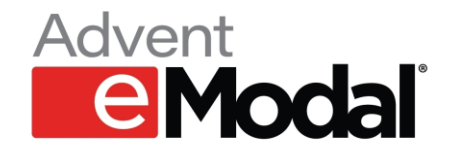

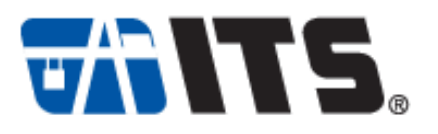

# Check-in Feature at ITS

**Business Objective** 

• To increase gate fluidity and expedite the ingate process to improve driver experience while allowing un-used appointments to be claimed by another trucker.

Check-in Concept

• To allow an appointment to be scheduled without requiring the Tractor Plate. The Tractor Plate will need to be added at the time of check-in which is 60 minutes before the start of the appointment time. If the check-in is performed successfully by satisfying the requirement, the appointment will be confirmed. If the check-in is not performed, the appointment will be cancelled.

**Transaction Types** 

- Check-in will be required for import delivery transactions only. Both single and dual transactions will require check-in. Single empty and export transactions will not require check-in at this time.
- All other transactions will no longer require Tractor Plates at the time of appointment creation. Tractor Plate will be encouraged, but not mandatory.

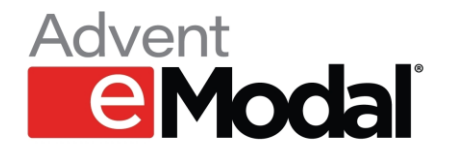

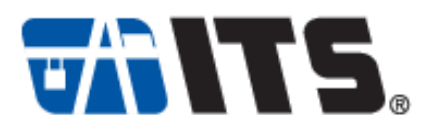

## **Rules & Requirements**

• Check-in must be performed 60 minutes prior to the start of the appointment time. Example, if the appointment is 0900-1000 – check-in must be performed by 0759. Tractor plate can be edited after if needed.

- If check-in is not performed the appointment will be auto cancelled and will need to be re-scheduled.
- Drivers arriving with a checked-in appointment with incorrect data will be rejected at the gate.
- Drivers arriving with a checked-in appointment with accurate data will be auto processed at the gate and admitted swift entry.

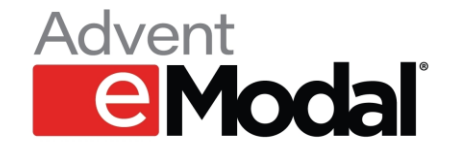

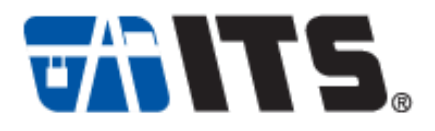

### **Appointment Creation**

Tractor Plate will no longer be required at the time of appointment creation. User will receive the amber colored warning advising that the Truck identification is required.

| My Appointments               |             |   | Message(s) ×     |                 |      |      |   |         |        |        |           |        |       |
|-------------------------------|-------------|---|------------------|-----------------|------|------|---|---------|--------|--------|-----------|--------|-------|
| Truck Identification Required |             |   |                  |                 |      |      |   |         |        |        |           |        |       |
| Trucking Company:             |             |   |                  |                 |      |      |   |         |        | Twin O |           |        |       |
| ANTIQUE ENTERPRISES           |             |   | Close            |                 |      |      |   |         | Twin   | 0      |           |        |       |
| -0                            | Pick Import | v | Reference #      | C TLLU0100226   | ď    | MSCU | 4 | 2G1     | 40SD86 | -<br>- | 12345     |        | 0     |
| Genset #                      |             |   |                  |                 |      |      |   |         |        |        |           |        |       |
|                               | Own Chassis | ۷ |                  |                 |      |      |   |         |        |        |           |        |       |
|                               | Seal-1      |   | Seal-2           | Seal-3          | Seal | -4   |   |         |        |        |           |        |       |
| θ                             | Plate       |   | Monday 03/04/202 | 4 15:00 - 16:00 | ~    |      |   |         |        |        |           |        |       |
|                               |             |   |                  |                 |      |      |   | Discard | Save   | Save   | e & Close | Cancel | Visit |

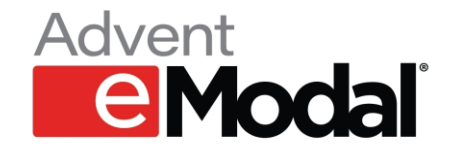

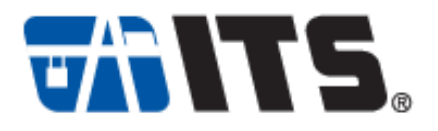

## **Check-in Warning**

User will receive an amber colored warning advising that Check-in is required for the appointment.

| My Appointments     |                                            |   | Message(s) ×    |                  |        |        |        |        |           |              |  |  |  |
|---------------------|--------------------------------------------|---|-----------------|------------------|--------|--------|--------|--------|-----------|--------------|--|--|--|
|                     | Check-in is required for this appointment. |   |                 |                  |        |        |        |        |           |              |  |  |  |
| Trucking Company:   |                                            |   |                 |                  |        |        |        |        |           | Twin O       |  |  |  |
| ANTIQUE ENTERPRISES |                                            |   | Close           |                  |        |        |        |        | 0         |              |  |  |  |
| Genset #            | Pick Import                                | ~ | Reference #     | C TLLU0100226    | C MSCU | 42G1   | 40SD86 | -<br>- | 12345     | O            |  |  |  |
|                     | Seal-1                                     |   | Seal-2          | Seal-3           | Seal-4 |        |        |        |           |              |  |  |  |
|                     |                                            |   |                 |                  |        |        |        |        |           |              |  |  |  |
| Plate               |                                            |   | Monday 03/04/20 | 24 15:00 - 16:00 | ~      | ~      |        |        |           |              |  |  |  |
|                     |                                            |   |                 |                  |        | Discar | d Save | Save   | e & Close | Cancel Visit |  |  |  |

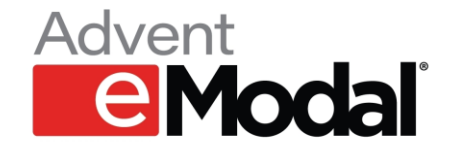

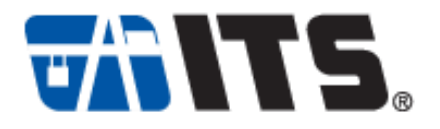

# Check-in

From the 'My Appointments' tab, user will select the check-box to the left of the container, select actions and then Check-In.

| My Appointments |                                                                    | Actions 👻                                                    | Add Visit Multi Visit 🔛 🖄 🗱 |             |
|-----------------|--------------------------------------------------------------------|--------------------------------------------------------------|-----------------------------|-------------|
|                 |                                                                    | Edit                                                         | Move Type                   | Unit#       |
|                 | Terminal: ITSLB<br>Ticket: ITSLB-0325-44<br>Visit Date Time: 03/25 | <ul> <li>Cancel</li> <li>Rebook</li> <li>Check In</li> </ul> | PICK FULL                   | TCNU2311922 |

User will be prompted to the Appointment Creation screen where the License Plate can be added.

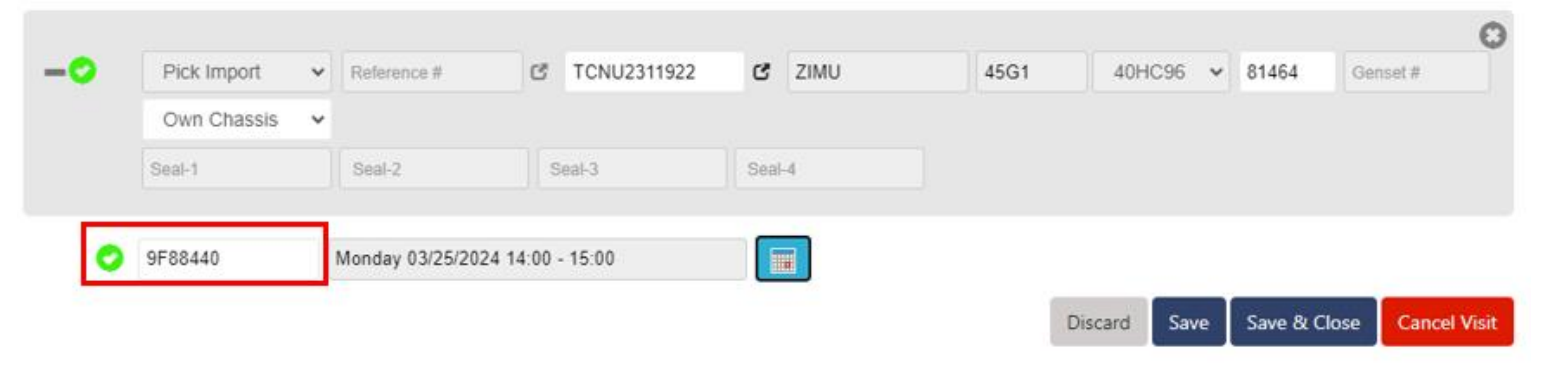

www.emodal.com / www.itslb.com

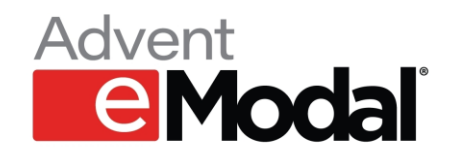

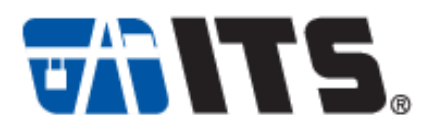

The appointment will then be confirmed and checked-in.

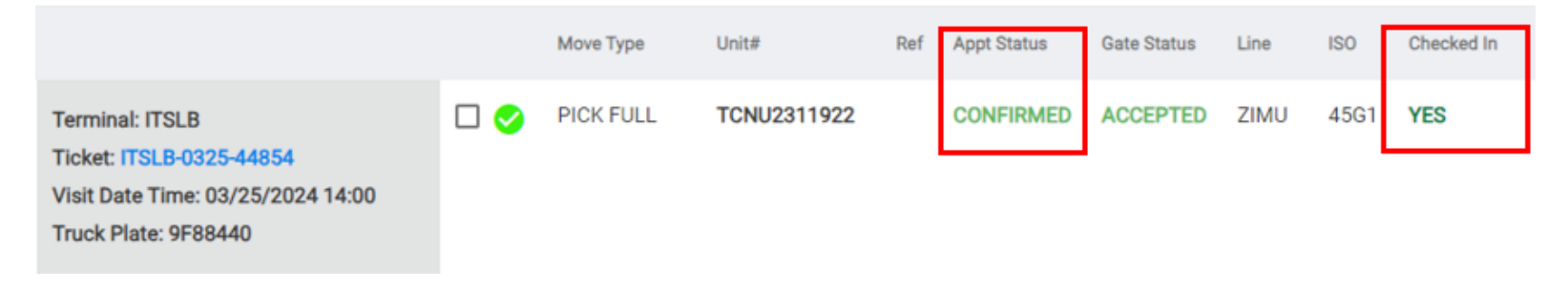

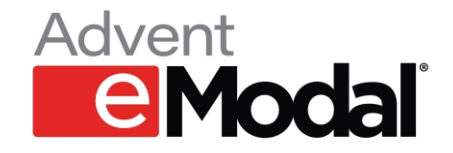

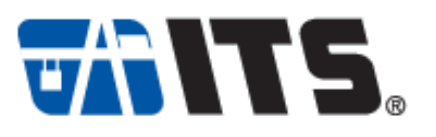

FAQ

#### Q: When does this take effect?

A: Friday, 3/29/2024

### Q: Do I have to check-in for all transactions?

A: Import transactions only at this time. Both single and dual.

#### Q: When do I have to check-in by?

A: Check-in needs to be performed 60 minutes prior to the start time of the appt.

### Q: What happens if I do not check-in?

A: Your appointment will be automatically cancelled if not checked in by the 60 minute cutoff.

#### Q: Can I edit the Tractor Plate after the appointment time has started?

A: Yes, the LP can be edited after the start of the appointment time.

### Q: If I enter the Tractor Plate at the time of appointment creation, do I still need to check-in?

A: Yes, appointment still requires check-in.